### Vous êtes nouvel adhérent

## Votre compte est à créer sur la plateforme assoconnect

Cliquer sur le lien

https://centre-culturel-de-mazan.assoconnect.com/

La fenêtre suivante va s'ouvrir :

| Votre adresse email                     |                                        |
|-----------------------------------------|----------------------------------------|
| Votre adresse email                     |                                        |
| Votre mot de passe Centre Culturel de N | lazan                                  |
| Votre mot de passe Centre Cultur        | el de Mazan                            |
| Afficher le mot de passe                | Mot de passe perdu ?                   |
| Continuer avec                          | Google G                               |
| Créer un<br>Propulsé par AssoConnect,   | compte<br>le logiciel des associations |

puis saisir les informations demandées (\* informations obligatoires)

| 4 56 78       |
|---------------|
|               |
|               |
|               |
|               |
| Pays          |
| France        |
| 2024-25       |
| venir 2024-25 |
| venir 2024-25 |
| 2 34 56 78    |
| tez essayer   |
|               |
| ré<br>1       |

#### Rubrique adhésion 2024-2025

Si vous avez l'intention de vous inscrire à plusieurs activités ou si vous d'autres personnes de votre foyer fiscal ont un compte choisissez multi activités ou multi adhérents

Dans les autres cas choisissez mono activité.

### Activités que vous souhaitez essayer

Pour toute inscription à une nouvelle activité vous avez la possibilité de faire un essai avant de vous décider. Dans ce cas sélectionnez ici les activités en essai.

Ensuite cliquer sur créer mon compte

| ී බ 🔅 https://centre-culturel-de | -mazan.assoconnect.com/?messageSuccess%58%5D=Conta                                                                                                    | kt%20enregistré8imessageSignature=                                                                                                    | କ୍ତୁ ( <u>Se connecter</u> ଥି) 🚺<br>ଦ୍ |
|----------------------------------|----------------------------------------------------------------------------------------------------|----------------------------------------------------------------------------------------------------|----------------------------------------|
|                                  | La page que vous cherchez à consulter ne<br>Il se peut que les droits d'accès alent élé limités ou qu<br>d'un administrateur de la platef<br>(Accident | vous est pas accessible ou n'est pas configurae.<br>/aucune page de votre site rital été guerre. Reprochez vous<br>/ome pour obtenir plus d'information.<br>et à mont profit | •<br>ع<br>تر                           |
|                                  | Propulsé par AssoConn                                                                                                    | ect, le logiciel des associations                                                                                                    | 6                                      |
|                                  |                                                                                                    |                                                                                                    | •                                      |
|                                  |                                                                                                    |                                                                                                    |                                        |
|                                  |                                                                                                    |                                                                                                    |                                        |
| _                                |                                                                                                    |                                                                                                    |                                        |

Vous obtiendrez la page suivante cliquer et sur le bouton rouge accéder à mon profil

Après avoir cliquer sur mettre à jour mon profil (bouton rouge en haut à droite), vous pouvez corriger les informations que vous avez saisies si besoin

#### et surtout configurer votre mot de passe

tout en bas à gauche vous verrez un paragraphe grisé intitulé mot de passe avec +

| © 🖸 🗎 | nodop ancien adherent sans ma 🗙 😒 Edition d | u profil             | × AssoConnect                                         | 🗙 📔 Nouvel onglet                                                     |                  | +       |                 |      |                  |     |
|-------|---------------------------------------------|----------------------|-------------------------------------------------------|-----------------------------------------------------------------------|------------------|---------|-----------------|------|------------------|-----|
| < C බ | https://centre-culturel-de-mazan.as         | oconnect.com/contac  | ts/edit/12775411?vendorId=                            | 561038                                                                | Q A <sup>0</sup> | ☆ (     | 3   Ф           | 1 G  | Se connecter 😩 … | 4   |
|       | mail personne à prévenir 20                 | 24-25                |                                                       |                                                                       |                  |         |                 |      |                  | 0   |
|       | mail personne à préven                      | ir 2024-25           |                                                       |                                                                       |                  |         |                 |      |                  |     |
|       | téléphone personne à préver                 | nir 2024-25<br>B     |                                                       |                                                                       |                  |         |                 |      |                  |     |
|       | ADHESION 2024-2025                          |                      | U U                                                   |                                                                       |                  |         |                 |      |                  | 1   |
|       | Activités que vous souhaitez                | essayer              |                                                       |                                                                       |                  |         |                 |      |                  | 4   |
|       |                                             |                      | •)                                                    |                                                                       |                  |         |                 |      |                  | ¢   |
|       |                                             |                      |                                                       |                                                                       |                  |         |                 |      |                  | 1   |
|       |                                             |                      |                                                       |                                                                       |                  | Mettr   | re à jour le pr | ofil |                  |     |
|       |                                             |                      |                                                       |                                                                       |                  |         |                 |      |                  |     |
|       |                                             |                      |                                                       |                                                                       |                  |         |                 |      |                  | 1   |
|       | Mot de passe                                |                      |                                                       | Sécurité renforcée                                                    |                  |         |                 | •    |                  | 1.4 |
|       | Mot de passe                                |                      |                                                       |                                                                       |                  |         |                 |      |                  |     |
|       | Mot de passe                                |                      |                                                       |                                                                       |                  |         |                 |      |                  |     |
|       | Confirmation du mot de pass                 | e                    |                                                       |                                                                       |                  |         |                 |      |                  |     |
|       | Confirmation                                |                      |                                                       |                                                                       |                  |         |                 |      |                  |     |
|       | Laisser vide pour ne pas chan               | ger de mot de passe. | Modifier                                              |                                                                       |                  |         |                 |      |                  |     |
|       |                                             | 1. Tai - Tai         |                                                       |                                                                       | 10 mm            | 3       |                 |      |                  |     |
|       | Pla                                         | n du site Licences   | Mentions légales CGUV<br>Propulsé par AssoConnect, le | Paramétrer les cookies Mon o<br>logiciel des associations Culturelles | compte Déco      | nnexion |                 |      |                  | Ę   |
|       |                                             |                      | MA 43                                                 |                                                                       |                  |         |                 |      |                  |     |

cliquer sur + et saisissez votre mot de passe

Attention à bien respecter les consignes suivantes pour votre de passe:

Il faut entre 8 et 72 caractères dont un chiffre, une minuscule, une majuscule, et un caractère spécial parmi \* ! ? & # ; % \* \$ ^ : / § € \$ £ @.

Pensez à valider votre de passe

Vous pouvez maintenant vous déconnecter

### **Vous inscrire**

puis cliquer sur le lien

https://centre-culturel-de-mazan.assoconnect.com/collect/description/448571-k-demande-d-inscription-saison-2024-2025-centre-culturel-de-mazan

### Attention les inscriptions ne seront ouvertes que le 26/08 à 7h

Vous allez devoir saisir votre mail et votre mot de passe

|                          | Connexion                             |                      |
|--------------------------|---------------------------------------|----------------------|
| Votre adr                | resse email                           |                      |
| Votre                    | adresse email                         |                      |
| Votre mo                 | t de passe Centre Culturel de Mazan   |                      |
| Votre                    | mot de passe Centre Culturel de Mazan |                      |
| Affic                    | cher le mot de passe                  | Mot de passe perdu ? |
|                          | Connexion                             |                      |
| et cliquez sur connexion |                                       |                      |
| le formulaire demande d  | d'inscription va s'afficher           |                      |

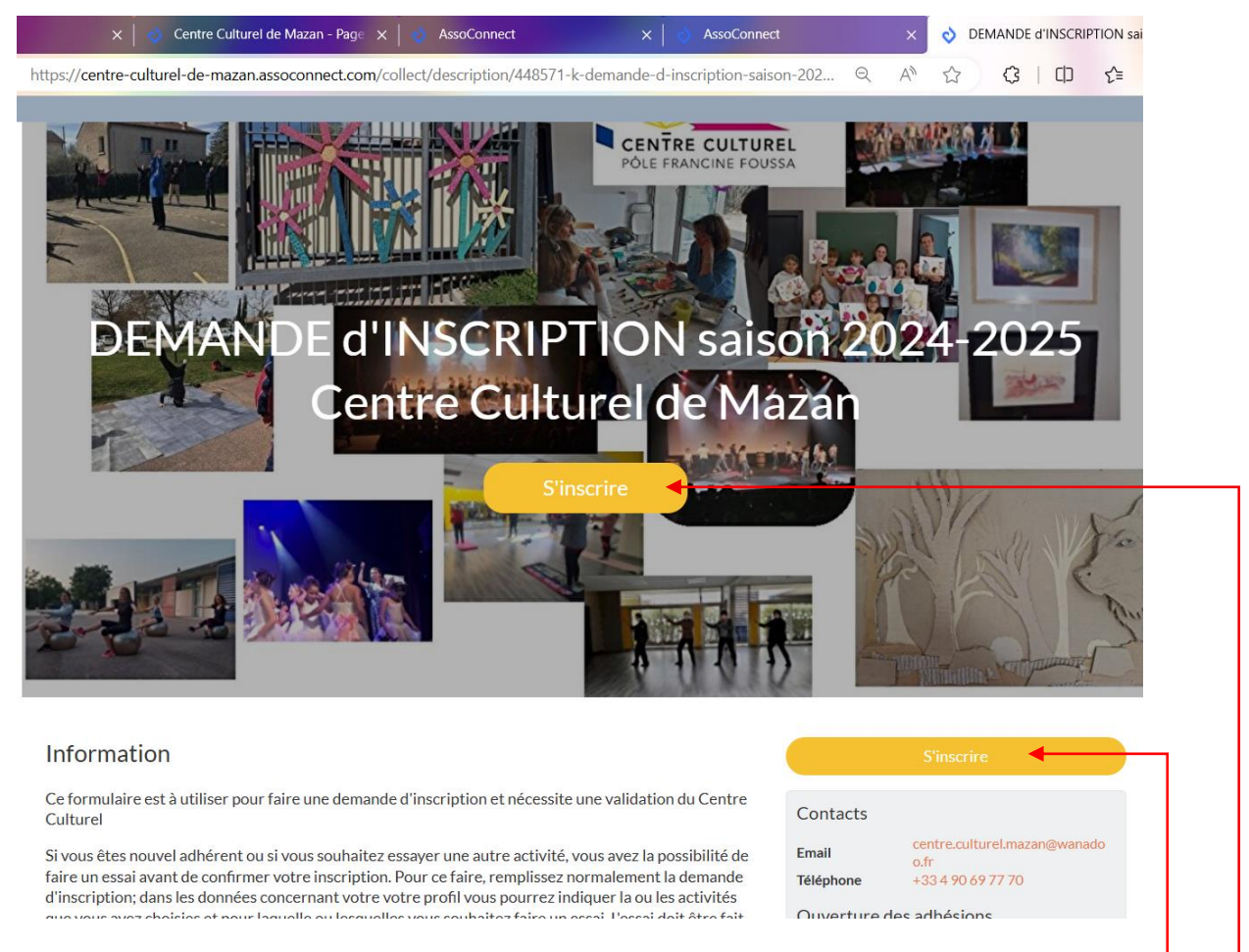

Consultez bien toutes les informations données avant de cliquer sur s'inscrire \_

Vous accédez ensuite au formulaire avec les différentes activités (extraits ci-dessous)

#### DEMANDE d'INSCRIPTION saison 2024-2025 Centre Culturel de Mazan

| etour                              |                         |          |                                                        |
|------------------------------------|-------------------------|----------|--------------------------------------------------------|
| dhérent                            |                         |          | Adresse email pour confirmation *                      |
| rénom *                            | Nom *                   |          |                                                        |
| Bidon                              | BIDON                   |          | Paiement en ligne                                      |
| adhésion annuelle                  |                         | •        | Les palements en ligne sont protégés par<br>3D-Secure. |
| o adhésion Mazan (Du 02/09/2024    | au 31/08/2025 )         | 17,00 €  | Continuer                                              |
| adhésion Hors commune (Du 02/0)    | 09/2024 au 31/08/2025 ) | 25,00 €  |                                                        |
| activités culturelles ados/adultes |                         | -        |                                                        |
| Anglais Mardi 13h-15h              |                         | 300,00 € |                                                        |
| Anglais Mardi 15h-17h              |                         | 300,00 € |                                                        |
| Dessin Mardi 17h-19h30             |                         | 300,00 € |                                                        |
| Ecriture Créative Samedi 10h-12i   | h (17 ateliers)         | 210,00€  |                                                        |
| Peinture Mercredi COMPLET 15       | n30-18h                 | Gratuit  |                                                        |
| Peinture Jeudi 13h45-16h15         |                         | 300,00 € |                                                        |
| Peinture Jeudi 16h15-18h45         |                         | 300,00 € |                                                        |
| Théâtre Mardi 19h-21h              |                         | 300,00 € |                                                        |

|                                                                        |                | Adresse email pour confirmation *              |
|------------------------------------------------------------------------|----------------|------------------------------------------------|
| vités sportives Adultes ou Ados/Adultes                                | Θ              | (                                              |
| Cardio renforcement musculaire Lundi 19h-20h30                         | 249,00 €       | Palement en ligne                              |
| CIRQUE Ados Adultes Samedi 10h30-12h                                   | 249,00 €       | 3D Les paiements en ligne sont protégés par le |
| CIRQUE ALF accompagnant Samedi 9h30-10h15 (1 fois/mois)                | Gratuit        | 3D-Secure.                                     |
| Danse Cabaret Vendredi 20h-21h                                         | 198,00 €       | Continuer                                      |
| Danse classique Mercredi 19h-20h30                                     | 249,00 €       |                                                |
| Danse contemporaine Lundi 19h-20h30                                    | 249,00 €       |                                                |
| Danse Jazz Ados+15 ans Adultes Vendredi 19h-20h                        | 198,00 €       |                                                |
| Étirements des fascias Jeudi 17h-18h                                   | 198,00 €       |                                                |
| Fitness Jeudi 19h-20h                                                  | 198,00 €       |                                                |
| Gym douce Mardi 14h30-15h30                                            | 198,00 €       |                                                |
| Gym douce Mercredi 18h-19h                                             | 198,00 €       |                                                |
| Gym équilibre Mercredi 10h-11h                                         | 198,00€        |                                                |
| Pilates Lundi 15h45-1óh45                                              | 198,00 €       |                                                |
| Pilates Lundi 16h45-17h45                                              | 198,00 €       |                                                |
| Pilates Mercredi 9h-10h                                                | 198,00 €       |                                                |
| Pilates Jeudi 18h-19h                                                  | 198,00 €       |                                                |
| Qi Gong Lundi COMPLET 9h-10h30                                         | 249,00€        |                                                |
|                                                                        |                |                                                |
| r Gong Jeauronau- 101                                                  | 247,00%        | Adresse email pour confirmation *              |
| i Gong Jeudi 18h-19h30                                                 | 249,00 €       |                                                |
| enforcement musculaire Mardi 15h30-16h30                               | 198,00 €       | Paiement en ligne                              |
| enforcement musculaire Mercredi 19h-20h                                | 198,00€        | 3D Les paiements en ligne sont protégés par le |
| enforcement + Stretching Jeudi 12h15-13h45                             | 249,00€        | 3D-Secure.                                     |
| retching Lundi 18h-19h                                                 | 198,00€        | Continuer                                      |
| retching Mardi 9h30-10h30                                              | 198,00 €       |                                                |
| ii Chi débutant Lundi 10h30-11h30                                      | 198,00 €       |                                                |
| il Chi Jeudi 10h-11h30                                                 | 249,00€        |                                                |
| oga Mardi 15h-16h30                                                    | 249,00 €       |                                                |
| oga Mardi 17h30-19h                                                    | 249,00€        |                                                |
| oga Mardi 19h-20h30                                                    | 249,00€        |                                                |
| oga vendredi 9h-10h30                                                  | 249,00€        |                                                |
| tés enfants                                                            | -              |                                                |
| irque ALF 3 - 5 ans (nécessite un accompagnant) samedi 9h30-           |                |                                                |
| Oh15 (1fois/mois)                                                      | 90,00 €        |                                                |
| irque 5-7 ans Mercredi 9h30-10h30                                      | 171,00€        |                                                |
| irque 8-11 ans Mercredi 10h45-11h45                                    | 171,00€        |                                                |
| anse classique 10-12 ans Samedi 10h-11h                                | 171,00€        |                                                |
| anse classique 12-14 ans Samedi 11h-12h                                | 171.00€        |                                                |
| anas ananyas se stancannan esti sen                                    | 11 1100 0      | Adresse email pour confirmation *              |
| anse contemporaine 10-12 ans Mardi 17h-18h                             | 171,00€        |                                                |
| anse contemporaine 12-14 ans Mardi 18h-19h                             | 171,00€        | Paiement en ligne                              |
| anse Jazz 4-5 ans Lundi 17h-18h                                        | 171,00€        | 3D Les palements en ligne sont protégés par    |
| anse Jazz 6-7 ans Vendredi 17h-18h                                     | 171,00€        | 3D-Secure.                                     |
| anse Jazz 8-9 ans Lundi 18h-19h                                        | 171,00€        | Continuer                                      |
| anse Jazz 10-11 ans Mercredi 18h-19h                                   | 171,00€        |                                                |
| anse Jazz 12-14 ans Vendredi 18h-19h                                   | 171,00€        |                                                |
| essin Peinture enfants (nécessite fournitures) Mercredi 13h30-<br>5h30 | 210,00€        |                                                |
| ip Hop Débutant Mercredi 13h30-14h30                                   | 171,00€        |                                                |
| lp Hop Intermédiaire Mercredi 14h30-15h30                              | 171,00€        |                                                |
| lp Hop confirmé Mercredi 15h30-16h30                                   | 171,00€        |                                                |
| atoires pour les ateliers suivants                                     |                |                                                |
|                                                                        | 05 00 <i>C</i> |                                                |
| ANSE : costume pour gala                                               | 25,00€         |                                                |
| ANSE : costume pour gala<br>IP HOP costume pour gala                   | 25,00€         |                                                |

Ajouter un autre adhérent

Il ne vous reste plus qu'à sélectionner votre adhésion (commune ou hors commune -obligatoire- et vos activités

Si vous souhaitez inscrire une autre personne (dont le compte est créé) cliquez sur

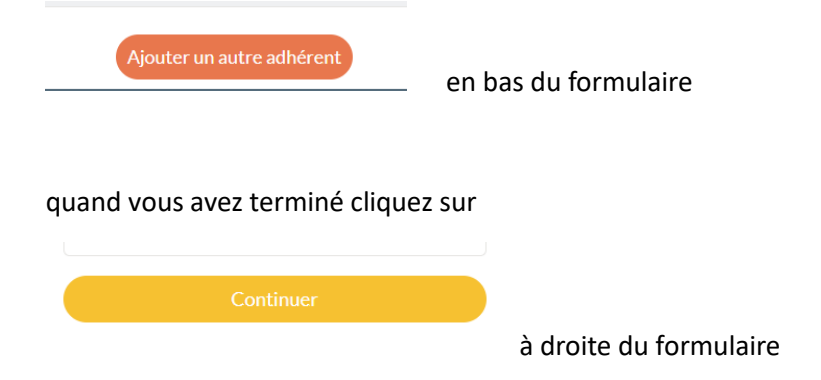

Vous serez amené ensuite à choisir votre mode de paiement :

- chèque en 1 à 3 chèques encaissement septembre, janvier et avril
- CB en 1 ou 8 fois la 1<sup>ère</sup> mensualité étant immédiate

et cliquez sur continuer

Vous aurez alors ce message :

| Demande prise en compte<br>Votre demande a bien été prise en compte. Nous revenons vers vous au plus vite.<br>Retour |
|----------------------------------------------------------------------------------------------------|
| Votre demande a bien été prise en compte. Nous revenons vers vous au plus vite.<br>Retour                            |
| Retour                                                                                                    |
|                                                                                                    |
|                                                                                                    |
|                                                                                                    |
|                                                                                                    |
|                                                                                                    |
|                                                                                                    |
|                                                                                                    |
|                                                                                                    |
|                                                                                                    |
|                                                                                                    |
| Plan du site Licences Mentions légales CGUV Paramétrer les cookies Mon compte Déconnexion                            |

Si vous cliquez sur retour vous accédez à nouveau profil et vous pourrez vous déconnecter

Le centre va recevoir votre demande et la traitera dans les meilleurs délais.

# Informations générales

Cas des familles il faut créer un compte par personne mais l'inscription de toute la famille peut se faire sur le même formulaire (en fait un formulaire = 1 paiement).